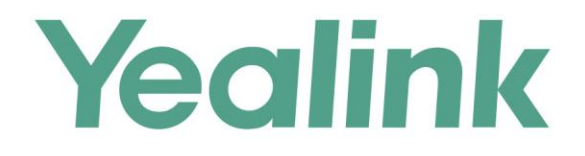

# Yealink Web App User Guide

Version 10.23.0.40 Dec.2017

# Copyright

#### Copyright © 2017 YEALINK (XIAMEN) NETWORK TECHNOLOGY

Copyright © 2017 Yealink (Xiamen) Network Technology CO., LTD. All rights reserved. No parts of this publication may be reproduced or transmitted in any form or by any means, electronic or mechanical, photocopying, recording, or otherwise, for any purpose, without the express written permission of Yealink (Xiamen) Network Technology CO., LTD. Under the law, reproducing includes translating into another language or format.

When this publication is made available on media, Yealink (Xiamen) Network Technology CO., LTD. gives its consent to downloading and printing copies of the content provided in this file only for private use but not for redistribution. No parts of this publication may be subject to alteration, modification or commercial use. Yealink (Xiamen) Network Technology CO., LTD. will not be liable for any damages arising from use of an illegally modified or altered publication.

# **Trademarks**

Yealink<sup>®</sup>, the logo and the name and marks is trademark of Yealink (Xiamen) Network Technology CO., LTD, which are registered legally in China, the United States, EU (European Union) and other countries.

All other trademarks belong to their respective owners. Without Yealink's express written permission, recipient shall not reproduce or transmit any portion hereof in any form or by any means, with any purpose other than personal use.

# Warranty

#### (1) Warranty

THE SPECIFICATIONS AND INFORMATION REGARDING THE PRODUCTS IN THIS GUIDE ARE SUBJECT TO CHANGE WITHOUT NOTICE. ALL STATEMENTS, INFORMATION, AND RECOMMENDATIONS IN THIS GUIDE ARE BELIEVED TO BE ACCURATE AND PRESENTED WITHOUT WARRANTY OF ANY KIND, EXPRESS OR IMPLIED. USERS MUST TAKE FULL RESPONSIBILITY FOR THEIR APPLICATION OF PRODUCTS. (2) **Disclaimer** 

YEALINK (XIAMEN) NETWORK TECHNOLOGY CO., LTD. MAKES NO WARRANTY OF ANY KIND WITH REGARD TO THIS GUIDE, INCLUDING, BUT NOT LIMITED TO, THE IMPLIED WARRANTIES OF MERCHANTABILITY AND FITNESS FOR A PARTICULAR PURPOSE. Yealink (Xiamen) Network Technology CO., LTD. shall not be liable for errors contained herein nor for incidental or consequential damages in connection with the furnishing, performance, or use of this guide.

#### (3) Limitation of Liability

Yealink and/or its respective suppliers are not responsible for the suitability of the information contained in this document for any reason. The information is provided "as is", and Yealink does not provide any warranty and is subject to change without notice. All risks other than risks caused by use of the information are borne by the recipient. In no event, even if Yealink has been suggested the occurrence of damages that are direct, consequential, incidental, special, punitive or whatsoever (Including but not limited to loss of business profit, business interruption or loss of business information), shall not be liable for these damages.

# **End User License Agreement**

This End User License Agreement ("EULA") is a legal agreement between you and Yealink. By installing, copying or otherwise using the Products, you: (1) agree to be bounded by the terms of this EULA, (2) you are the owner or an authorized user of the device, and (3) you represent and warrant that you have the right, authority and capacity to enter into this agreement and to abide by all its terms and conditions, just as if you had signed it. The EULA for this product is available on the Yealink Support page for the product.

# **Patent Information**

China, the United States, EU (European Union) and other countries are protecting one or more patents of accompanying products and/or patents being applied by Yealink.

# **Customer Feedback**

We are striving to improve our documentation quality and we appreciate your feedback. Email your opinions and comments to *DocsFeedback@yealink.com*.

# **Technical Support**

Visit Yealink WIKI (*http://support.yealink.com/*) for the latest firmware, guides, FAQ, Product documents, and more. For better service, we sincerely recommend you to use Yealink Ticketing system (*https://ticket.yealink.com*) to submit all your technical issues.

# **About This Guide**

The Yealink Web App is available as part of all Yealink Meeting Server deployments. It supports WebRTC to allow users to join conferences from a Web browser, while it does not support the point-to-point single call from a Web browser.

# **Intended Audience**

This guide provides operations for an enterprise user to use the Yealink Web App.

It is mainly intended for:

- End-users
- Distributor

# **Typographic Conventions**

You need to know the following basic typographic conventions to distinguish types of in-text information:

| Convention                                                                                                    | Description                                                                                                    |  |
|----------------------------------------------------------------------------------------------------|----------------------------------------------------------------------------------------------------|--|
| Bold                                                                                                    | Highlights the screen items such as menus or tab selections when they are involved in a procedure or user action (e.g., Click <b>SETTINGS&gt;&gt;</b> ). Also used to emphasize text. |  |
| Blue Text                                                                                                    | Used for cross references to other sections within this documentation (e.g., refer to Joining a Conference).                                                                          |  |
| Blue Text in<br>ItalicsUsed for hyperlinks to Yealink resources outside of this documentation<br>such as the Yealink documentations (e.g.,<br>For more information, refer to Yealink Meeting Server User Guide. |                                                                                                    |  |

### Terms

As you read this guide, you'll notice that the same terms are used repeatedly. Make sure you familiarize yourself with these terms.

Guest: Receives audio and video, and has limited permissions.

Participant: Refers to anyone participating in a conference.

Moderator: Controls the conference and has special privilege, including the ability to deal with

the application of speaking and so on.

Lecturer: Receives audio and video, can share content.

**Content:** Enables moderators and lecturers to share documents, graphics, or videos on their desktop with other conference participants.

Scheduled conference: Scheduled via Yealink Meeting Server or Microsoft outlook software.

**Meet Now conference:** Initiated by Yealink VC devices (VC400/VC120/VC800 video conferencing system, VC110 all in one HD video conferencing endpoint, VC Desktop, VC Mobile and SIP VP-T49G IP phone).

**Permanent Virtual Meeting Room (VMR):** Configured via the Yealink Meeting Server. You can join the permanent VMR at any time, without reservation.

## **Hardware and Software Requirements**

These hardware and software requirements are determined by the specific test scenarios. Due to different software and hardware, the system's actual performance may vary from one to another.

| Operating System    | <ul><li>Windows 7 or later</li><li>MacOS X</li></ul>                                                                       |
|---------------------|----------------------------------------------------------------------------------------------------|
| Browser             | <ul> <li>Chrome 45 or later (Chrome 52 is recommended)</li> <li>Firebox 45 or later (Firefox 52 is recommended)</li> </ul> |
| Computer resolution | 1920*1080 is recommended                                                                                                   |

The following content takes Windows 7 and Chrome 56 for example.

# **Browser Compatibility**

Due to the limit of Chrome and Firefox, you cannot use the following functions:

|         | You cannot use the following functions by using Firefox 52 to Firefox 55:  |
|---------|----------------------------------------------------------------------------|
|         | Share a running application.                                               |
|         | Microphone and Audio output settings.                                      |
| Firefox | • Switch cameras during a conference.                                      |
|         | • Detect whether audio and video devices are abnormal during a conference. |
|         | • View resolution and codec of conference.                                 |
|         | Moreover, you cannot view video frame rate and content frame               |
|         | rate by using Firefox 52.                                                  |

| Chromo | You cannot detect whether the audio output devices are |
|--------|--------------------------------------------------------|
| Chrome | abnormal by using Chrome 52 to Chrome 61.              |

# **Icon Instructions**

Icons appearing on the Yealink Web App are described in the following table:

| Icons                   | Description                                     |
|-------------------------|-------------------------------------------------|
| (+<br>+                 | The conference is locked                        |
| ¢                       | The conference is encrypted                     |
| <b>&gt;</b>             | The microphone is muted                         |
|                         | Hide local video or the content                 |
|                         | Display the content in a new window             |
| <b>以</b><br>2<br>2<br>2 | Display the window in full screen               |
| 202                     | Restore the window in full screen               |
| $\times$                | Exit the new window which displays the content  |
| а <mark>(]</mark>       | Audio or video devices are abnormal             |
| 911                     | Poor network (Packet lost (%) is more than 10%) |

# In This Guide

Topics provided in this guide include:

- Chapter 1 Basic Operation
- Chapter 2 Managing Audio and Video Preferences
- Chapter 3 Participating in Conferences
- Chapter 4 Troubleshooting

# **Table of Contents**

| About This Guide                                       | V   |
|--------------------------------------------------------|-----|
| Intended Audience                                      | v   |
| Typographic Conventions                                | v   |
| Terms                                                  | v   |
| Hardware and Software Requirements                     | vi  |
| Browser Compatibility                                  | vi  |
| Icon Instructions                                      | vii |
| In This Guide                                          | vii |
| Table of Contents                                      | ix  |
| Basic Operation                                        | 1   |
| Accessing Yealink Web App                              | 1   |
| Joining a Conference                                   |     |
| Conference Screen Display                              | 4   |
| Changing the Display Language during Conferences       | 5   |
| Managing Audio and Video Preferences                   | 7   |
| Setting Audio and Video Preferences before Conferences | 7   |
| Adjusting Audio and Video Settings during Conferences  | 9   |
| Controlling Audio and Video during Conferences         | 9   |
| Muting Your Microphone                                 | 9   |
| Unmuting Your Microphone                               | 10  |
| Turning off the Local Video                            | 10  |
| Turning on the Local Video                             | 11  |
| Hiding the Local Video                                 |     |
| Showing the Local Video                                | 12  |
| Participating in Conferences                           |     |
| Applying for Speaking                                  | 15  |
| Sharing Content                                        |     |
| Scaling Video Automatically                            | 19  |
| Changing the Video Layout during Conferences           |     |
| Hiding the Content                                     | 19  |
| Showing the Content                                    | 20  |
| Hiding the Remote Video                                | 20  |
|                                                        |     |

| Showing the Remote Video                                                                                                    | 21                               |
|----------------------------------------------------------------------------------------------------|----------------------------------|
| Swapping the Remote Video and Content                                                                                                    |                                  |
| Maximizing the Conference Screen                                                                                                    |                                  |
| Restoring the Conference Screen                                                                                                    |                                  |
| Leaving Conferences                                                                                                    |                                  |
| Troubleshooting                                                                                                    | 24                               |
|                                                                                                    |                                  |
| Viewing Call Statistics                                                                                                    |                                  |
| Viewing Call Statistics<br>Troubleshooting Solutions                                                                                                    |                                  |
| Viewing Call Statistics<br>Troubleshooting Solutions<br>Why do you fail to join the conference?                                                                             |                                  |
| Viewing Call Statistics<br>Troubleshooting Solutions<br>Why do you fail to join the conference?<br>Why cannot I view the local video?                                       |                                  |
| Viewing Call Statistics<br>Troubleshooting Solutions<br>Why do you fail to join the conference?<br>Why cannot I view the local video?<br>Why cannot others hear your voice? | 24<br>26<br>26<br>26<br>26<br>26 |

# **Basic Operation**

This chapter provides basic operating instructions for Yealink Web App. Topic includes:

- Accessing Yealink Web App
- Joining a Conference
- Conference Screen Display
- Changing the Display Language

# **Accessing Yealink Web App**

If you have the URL of the Yealink Web APP or receive a conference invitation, you can access Yealink Web App.

### Procedure

- 1. Enter the home page of Yealink Web App:
  - If you have the URL of the Yealink Web APP, follow these steps:
    - **a.** Open a Web browser.
    - **b.** Enter the URL of Web App in the address bar, and then press the **Enter** key to enter the Web App.
    - **c.** (Optional.) From the top right of page, select the desired language from the pull-down list.
    - **d.** Enter the conference ID, password and the display name in the corresponding field.

| alink                                                                                                    | English           |
|----------------------------------------------------------------------------------------------------|-------------------|
|                                                                                                    |                   |
|                                                                                                    | Yealink           |
|                                                                                                    | 87772 0           |
|                                                                                                    | A 0               |
|                                                                                                    | 1 2549 0          |
|                                                                                                    | Camera Microphone |
|                                                                                                    | CONNECT           |
|                                                                                                    | SETTINGS >>       |
|                                                                                                    |                   |
| Contraction of the local division of the local division of the loc |                   |

Obtain the conference ID and password from emails or other conference participants.

- If you receive a conference invitation, follow these steps:
  - a. On a computer, click the web URL in the conference invitation.
     You can also copy the web URL into the address bar of your Web browser, and then and then press the Enter key to enter the Web App.
  - **b.** (Optional.) From the top right of page, select the desired language from the pull-down list.
  - c. Enter your desired name as the display name in the corresponding field.

| Yealink |                                           | Home Page English 🔻 |
|---------|-------------------------------------------|---------------------|
|         |                                           |                     |
|         | Yealink                                   |                     |
|         | Test                                      |                     |
|         | Time: 2017/09/18 11:00 ~ 2017/09/18 11:30 |                     |
|         | 2549                                      |                     |
|         | 🕑 Camera 🛛 🗹 Microphone                   |                     |
|         | CONNECT                                   |                     |
|         | SETTINGS >>                               |                     |
|         |                                           |                     |
|         |                                           |                     |

### **Related topics**

Joining a Conference

Setting Audio and Video Preferences before Conferences

# **Joining a Conference**

You can join a conference via Yealink Web App and your role is a guest in the conference.

The conferences include scheduled conferences, Meet Now conferences and permanent Virtual Meeting Room (VMR).

#### Before you begin

- 1. Access Yealink Web App.
- 2. Set audio and video preferences.

### Procedure

**1.** (Optional.) Check the **Camera** and **Microphone** checkbox.

The Camera and Microphone checkbox is checked by default.

- 2. Click CONNECT.
- 3. Select your Camera, Microphone and Audio Output.

| A4 TECH HD PC Camera                                                                 | ı (0ac8:3500) 🔍 |
|--------------------------------------------------------------------------------------|-----------------|
|                                                                                      |                 |
|                                                                                      |                 |
| Aicrophone                                                                           |                 |
| Aicrophone<br>Default                                                                |                 |
| Aicrophone<br>Default<br>Sound test                                                  |                 |
| Alcrophone<br>Default<br>Sound test<br>Audio Output                                  |                 |
| Aicrophone<br>Default<br>Sound test<br>Audio Output<br>Default                       |                 |
| Aicrophone<br>Default<br>Sound test<br>Audio Output<br>Default<br>() Play test sound |                 |

- **4.** Click **()** below the audio output settings to make sure it is working before you enter the conference.
- (Optional.) Check the **Don't show me these options again** checkbox, you do not need to preview the audio and video preferences next time.

The checkbox is not checked by default.

6. Click JOIN to join the conference.

### **Related topics**

Accessing Yealink Web App

Setting Audio and Video Preferences before Conferences

Why do you fail to join the conference?

# **Conference Screen Display**

After a conference has started in the Yealink Web App, you can interact with other conference participants and control your own conference experience.

The conference screen is shown next and is described in the table following the graphic.

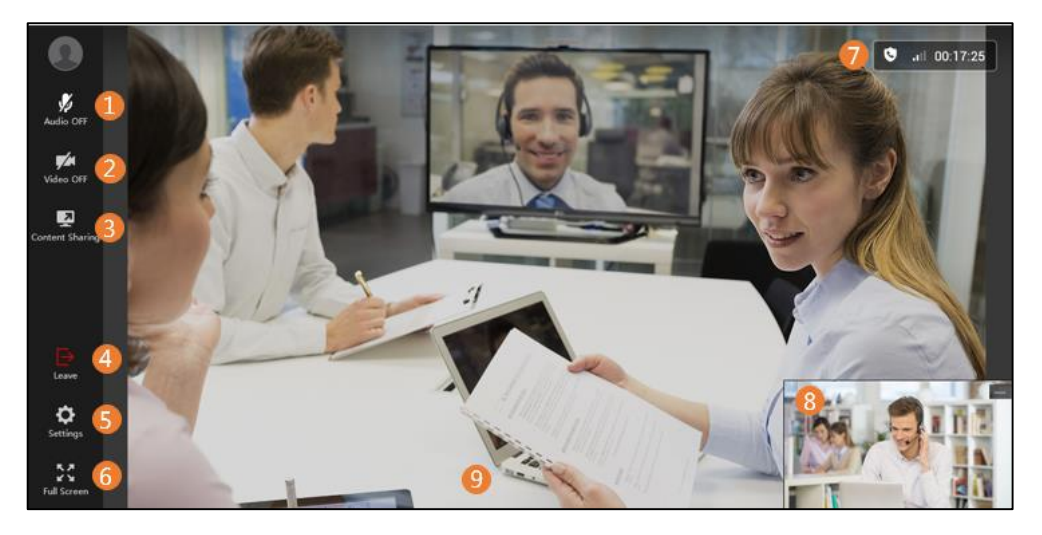

| No. | Function                                | Available Tasks                                                                                                    |
|-----|-----------------------------------------|----------------------------------------------------------------------------------------------------|
| 1   | Microphone                              | Click to mute or unmute your microphone.                                                                                                    |
| 2   | Video                                   | Click to turn off or on your video.                                                                                                    |
| 3   | Content sharing                         | Click to share content from your screen with other conference participants.                                                                                                    |
| 4   | Leave conference                        | Click to leave the conference.                                                                                                    |
| 5   | Settings                                | Click to adjust your media settings and view the call statistics.                                                                                                    |
| 6   | Full screen                             | Click to maximize the conference screen.                                                                                                    |
| 7   | Network connection<br>and call duration | Shows the strength of your network connection to the<br>conference and call duration. The bar also displays an<br>encrypted symbol and lock symbol for the conference.<br>For more information, please refer to Icon Instructions<br>on page vii. |

| No. | Function     | Available Tasks         |
|-----|--------------|-------------------------|
| 8   | Local video  | Shows the local video.  |
| 9   | Remote video | Shows the remote video. |

# **Changing the Display Language during Conferences**

You can customize the display language of Yealink Web App. The languages supported in Yealink Web App are Chinese Simplified, English, Russian, Polish, Spanish and Portuguese.

### Before you begin

1. Join a conference.

### Procedure

- **1.** Click 🙆 in the menu bar.
- Under the Media Settings tab, select the desired language from the pull-down list of Language Setting.

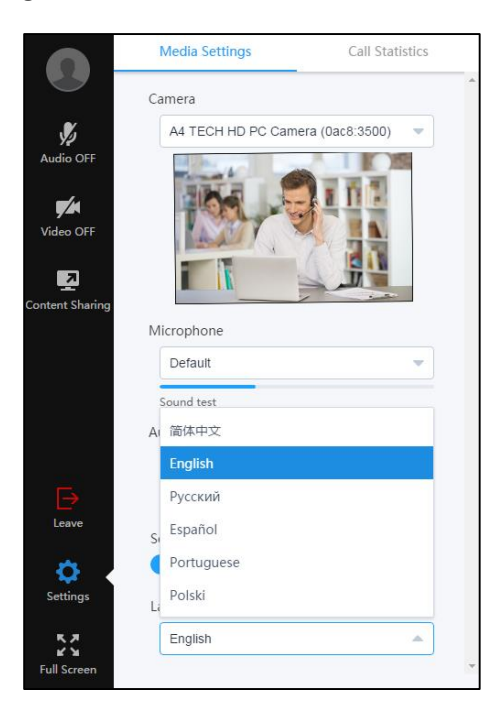

### **Related topics**

Joining a Conference

# **Managing Audio and Video Preferences**

You can set your audio and video preferences (select the audio and video devices, mute your microphone and select the video quality and content quality) before the conference.

Moreover, you can adjust audio and video preferences and control audio and video during a conference.

This chapter provides the information on how to manage audio and video preferences. Topics include:

- Setting Audio and Video Preferences before Conferences
- Adjusting Audio and Video Settings during Conferences
- Controlling Audio and Video during Conferences

# **Setting Audio and Video Preferences before**

# Conferences

You can select audio and video devices before you enter a conference and mute your microphone before you join the conference.

Moreover, you can set the video quality and content quality for conferences.

### Before you begin

1. Access Yealink Web App.

#### Procedure

1. Click SETTINGS>>.

2. Select your Camera, Microphone and Audio Output.

| Jamera                             | Always preview audio and video settings                                                                        |
|------------------------------------|----------------------------------------------------------------------------------------------------|
| A4 TECH HD PC Camera (0ac8:3500) 🔍 | Open                                                                                                    |
| Vicrophone                         | Mute microphone when first joining<br>Closed<br>Advanced Settings<br>Video Quality<br>HD ( 720P30fps ) Default |
|                                    | Full HD ( 1080P5fps ) Default 🔍                                                                                |
| Sound test<br>Audio Output         |                                                                                                    |
| Default                            |                                                                                                    |
|                                    |                                                                                                    |

- **3.** Click **()** below the audio output settings to make sure it is working before you enter the conference.
- 4. (Optional.) To preview the audio and video settings before joining a conference, open
   Always preview audio and video settings before joining switch.

The switch is open by default.

5. (Optional.) Configure Mute microphone when first joining switch.

The **Microphone** checkbox in login page will synchronize the configuration.

The switch is closed by default.

**6.** Click **Advanced Settings**, and then select the desired video quality and content quality from the following fields:

| Field Name                                                                                           | Description                                                                |  |  |
|----------------------------------------------------------------------------------------------------|----------------------------------------------------------------------------|--|--|
|                                                                                                    | • <b>Full HD (1080P30fps)</b> -Maximum transmitting bandwidth is about 2MB |  |  |
| Video Quality <ul> <li>HD (720P30fps)-Max</li> <li>SD (360P30fps)</li> </ul> Default: HD (720P30fps) | • HD (720P30fps)-Maximum transmitting bandwidth is about 1MB               |  |  |
|                                                                                                    | • SD (360P30fps)                                                           |  |  |
|                                                                                                    | Default: HD (720P30fps)                                                    |  |  |
|                                                                                                    | • Full HD (1080P30fps)-Maximum transmitting bandwidth is about 2MB         |  |  |
| Content Quality                                                                                      | • Full HD (1080P15fps)                                                     |  |  |
|                                                                                                    | • Full HD (1080P5fps)                                                      |  |  |
|                                                                                                    | • HD (720P30fps)-Maximum transmitting bandwidth is about 1MB               |  |  |
|                                                                                                    | Default: Full HD (1080P5fps)                                               |  |  |

#### 7. Click OK.

#### **Related topics**

Accessing Yealink Web App

Why cannot I view the local video?

Why cannot others hear your voice?

Why do I hear the echo?

# **Adjusting Audio and Video Settings during**

### Conferences

If you connect new audio and video devices, the new devices will not be used automatically. You need manually change the audio and video devices on your computer for the conference you are currently attending via Yealink Web App.

### Before you begin

**1.** Join a conference.

### Procedure

- **1.** Click 🙆 in the menu bar.
- 2. Under the Media Settings tab, select your Camera, Microphone and Audio Output.

#### **Related topics**

Joining a Conference

Why cannot I view the local video?

Why cannot others hear your voice?

Why do I hear the echo?

## **Controlling Audio and Video during Conferences**

During conferences, you can mute/unmute your microphone, turn off/on your video and hide/show the local video individually from the conference screen.

### **Muting Your Microphone**

When you don't want to speak in the conference, you can mute your microphone.

### Before you begin

**1.** Join a conference.

### Procedure

**1.** Click \iint in the menu bar to mute the microphone.

The icon ( will appear at the top left of the local video. You can hear the remote voice, while the far site cannot hear you.

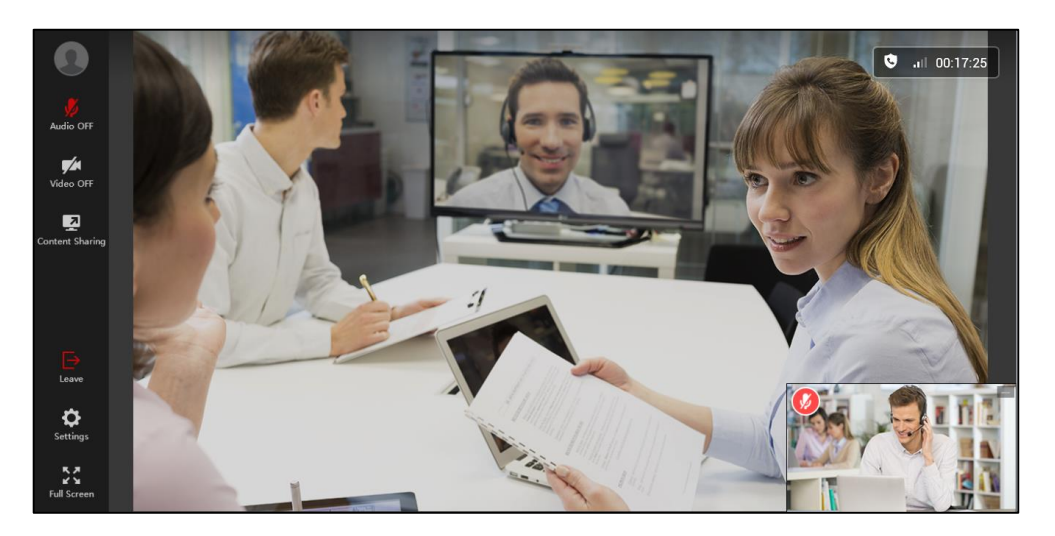

### **Related topics**

Joining a Conference

**Unmuting Your Microphone** 

### **Unmuting Your Microphone**

### Before you begin

- 1. Join a conference.
- 2. Mute your microphone.

#### Procedure

1. Click 🐧 in the menu bar to unmute the microphone.

The icon 💋 disappears at the top left of the local video. The far site can hear you.

#### **Related topics**

Joining a Conference

**Muting Your Microphone** 

Why cannot others hear your voice?

### **Turning off the Local Video**

When you don't want others to view your video, you can stop Yealink Web App from automatically sending local video.

### Before you begin

**1.** Join a conference.

### Procedure

**1.** Click  $\square$  in the menu bar to turn off the local video.

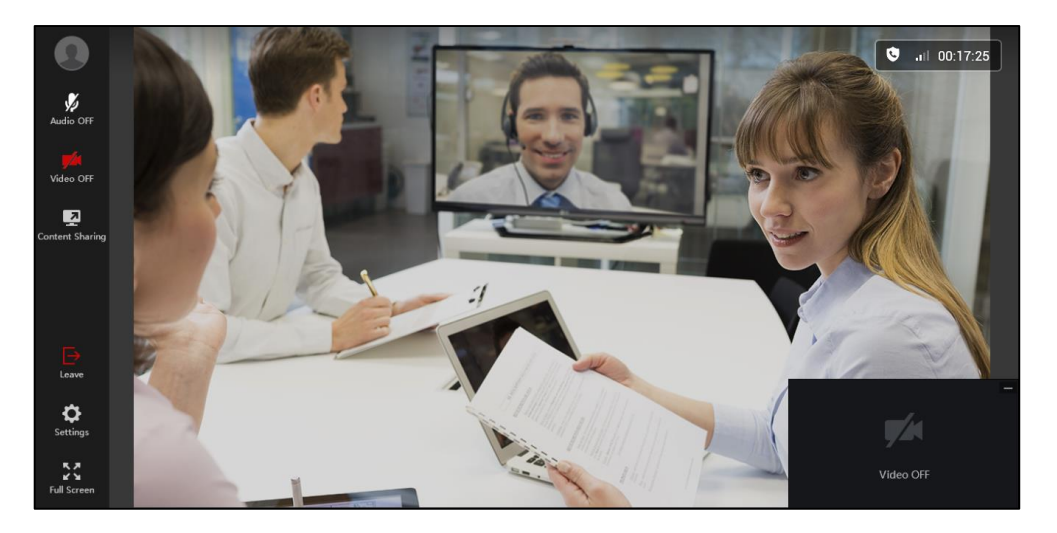

### **Related topics**

Joining a Conference

Turning on the Local Video

### **Turning on the Local Video**

### Before you begin

- **1.** Join a conference.
- 2. Turn off the local video.

### Procedure

1. Click **f** in the menu bar to turn on the local video.

### **Related topics**

Joining a Conference

Turning off the Local Video

Why cannot I view the local video?

## **Hiding the Local Video**

For better visual experience of viewing the remote video, you can hide the local video.

### Before you begin

**1.** Join a conference.

### Procedure

**1.** Click the local video or click **at** the top right of the local video to hide the local video.

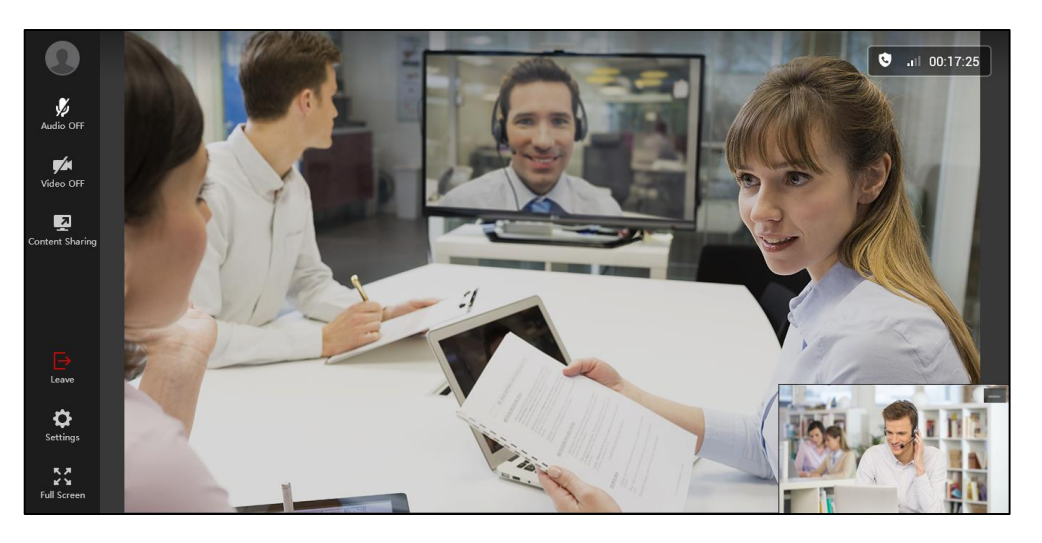

## **Related topics**

Joining a Conference

Showing the Local Video

## Showing the Local Video

## Before you begin

- **1.** Join a conference.
- 2. Hide the local video.

### Procedure

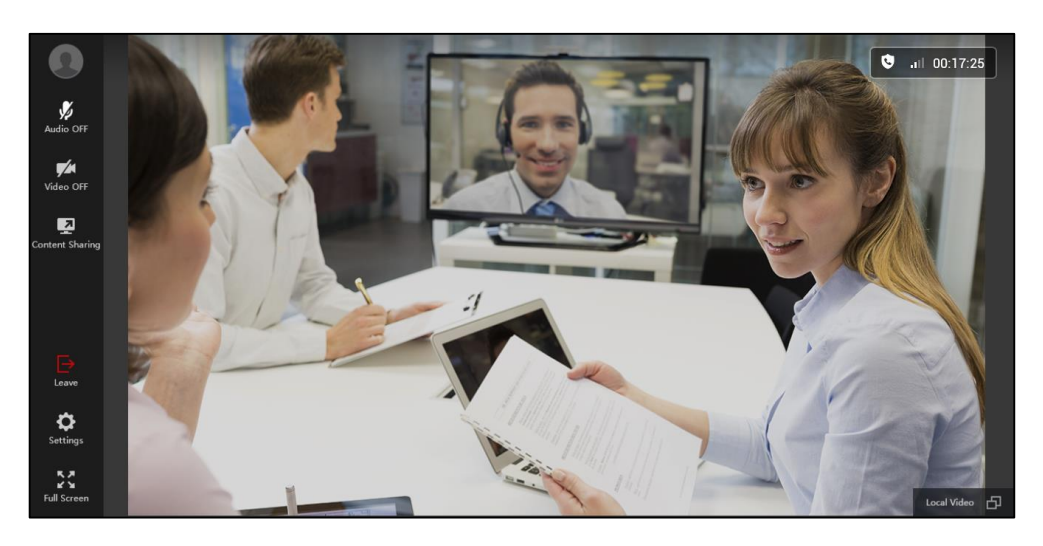

**1.** Click **Local Video** at the bottom right of the conference screen to display the local video.

### **Related topics**

Joining a Conference

Hiding the Local Video

Why cannot I view the local video?

# **Participating in Conferences**

After you join the conference, you can control your own conference experience. For example, you can apply for speaking, share content, scale video automatically and so on.

This chapter provides basic operating instructions for controlling your own conference experience via Yealink Web App. Topic includes:

- Applying for Speaking
- Sharing Content
- Scaling Video Automatically
- Changing the Video Layout during Conferences
- Maximizing the Conference Screen
- Restoring the Conference Screen
- Leaving Conferences

# **Applying for Speaking**

If you join the **Training mode** scheduled conferences/permanent VMRs as a guest via Yealink Web APP, you are muted automatically. You need to wait for the moderator to appoint lecturers. If you want to speak, you should apply for speaking. After the moderator allows the application, you can speak freely.

### Before you begin

**1.** Join a conference.

#### Procedure

**1.** During the **Training mode** scheduled conference/the permanent VMR, click in the menu bar to apply for speaking.

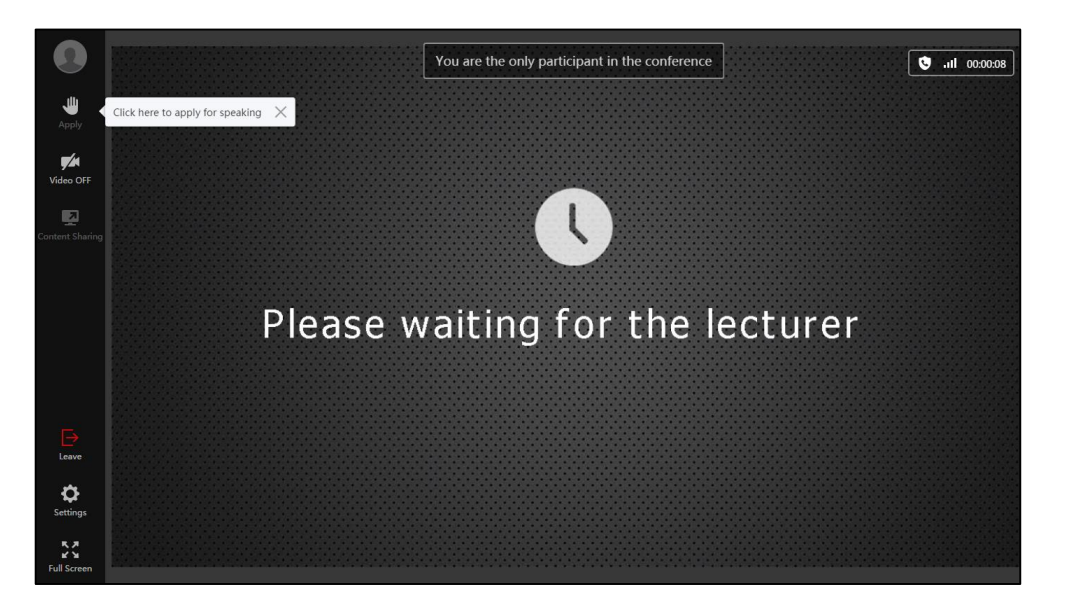

The moderator will deal with the application on Yealink Meeting Server. For more information, please refer to *Yealink Meeting Server User Guide*.

#### **Related topics**

Joining a Conference

Why cannot others hear your voice?

# **Sharing Content**

To enhance the collaboration experience, the Yealink Web App enables you to share documents, presentations, and other content with other conference participants during a conference.

However, not all conference participants can share content. If you join the **Training mode** scheduled conference/permanent VMRs as a guest via Yealink Web APP, you cannot share content. If you want to share content, your administrator need promote you to be a lecturer. For more information, please refer to *Yealink Meeting Server User Guide*.

Before you can use Yealink Web App via Google Chrome to share content, you must install the Yealink Content Sharing Extension.

Note

If you use Yealink Web App via Firefox to share your computer screen, you do not need install the Yealink Content Sharing Extension.

### Before you begin

1. Join a conference.

### Procedure

- **1.** Click **1** in the menu bar.
- 2. If the extension is not already installed, you will see the following message:

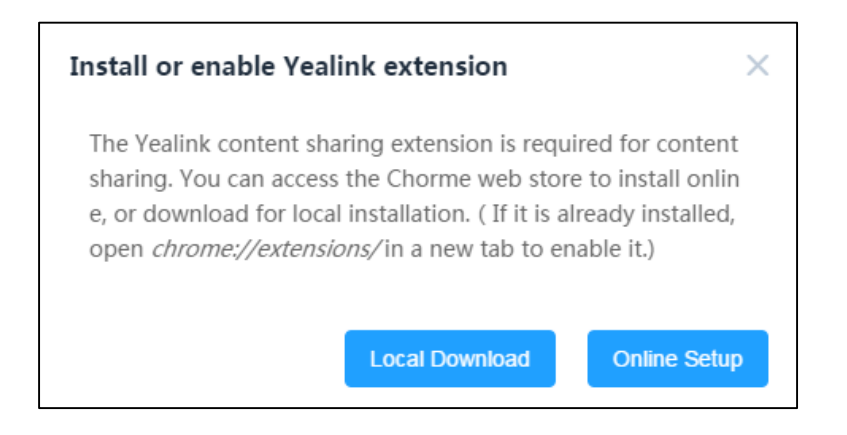

- **a.** Do one of the following:
  - Click **Local Download** to download the Yealink Content Sharing Extension, and then save it in your computer.

Enter "chrome://extensions/in" in Chrome browser's address bar and press the **Enter** key to the extension page.

Install the Yealink Content Sharing Extension saved in your computer by dragging to the extension page.

 Click Online Setup. It will take you to the Yealink Content Sharing Extension on the Chrome web store.

Install the extension by clicking + ADD TO CHROME at the top right of the page.

The following confirmation will appear:

| Add "Yealink Conte<br>Extension"?                | ent Sharing          | (V)          |
|--------------------------------------------------|----------------------|--------------|
| It can:                                          |                      |              |
| <ul> <li>Read and change al<br/>visit</li> </ul> | l your data on the v | websites you |
| Capture content of                               | your screen          |              |
|                                                  | Add extension        | Cancel       |

Click Add extension.

You are now ready to share your screen.

- **b.** Click 🔊 in the menu bar.
- **3.** Do one of the following:
  - To share your computer screen, click **Your Entire Screen**.
     When your computer uses multiple monitors, you can also select any one of the monitors to share the screen.
  - To share a running application, click **Application Window**.
     Select a running application.

#### Click Share.

\_

The content you are sharing displays at the bottom left of the conference screen by default.

In the process of sharing contents, you can do the following:

To display the content in a new window, click 🛄

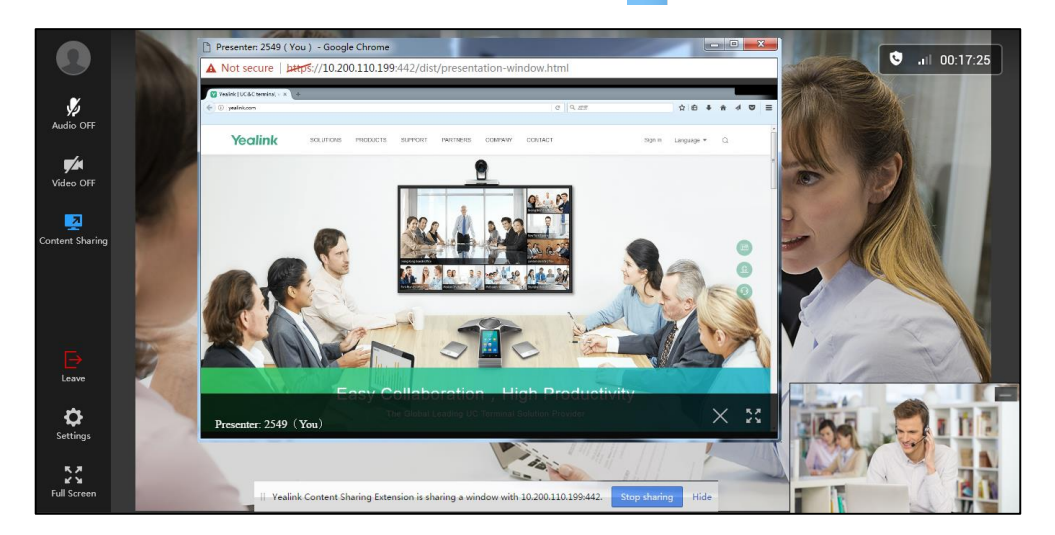

You can click  $\begin{tabular}{c} \nabla \mathcal{B} \\ \end{tabular} \end{tabular}$  to display the window in full screen or click  $\end{tabular}$  to exit the new window.

- To stop sharing content, click **2** in the menu bar or click **Stop sharing** at the bottom of the conference screen.
- **Note** During sharing a running application, if you minimize the application, the process of sharing content may be stopped.

### **Related topics**

Joining a Conference

Hiding the Content

# **Scaling Video Automatically**

When you click (i) in the menu bar to enter the details pane, the details pane will cover the part of video. For better visual experience, you can enable the **Scale Video to Fit View** feature to scale video automatically.

#### Before you begin

1. Join a conference.

#### Procedure

- **1.** Click 💮 in the menu bar.
- 2. Under the **Media Settings** tab, open the **Scale Video to Fit View** switch to scale video automatically.

The switch is closed by default.

**Note** If the conference screen displays in full screen, you cannot configure the Scale Video to Fit feature.

### **Related topics**

Joining a Conference

# **Changing the Video Layout during Conferences**

During conferences, local and remote video are displayed in the Picture-in-Picture (the PIP) mode. By default, the remote video displays in a large window, while the local video displays in a small window at the bottom right of the conference screen.

### **Hiding the Content**

For better visual experience of viewing the remote video, you can hide the content.

### Before you begin

1. Share content with other conference participants.

#### Procedure

1. Click at the top right of the content.

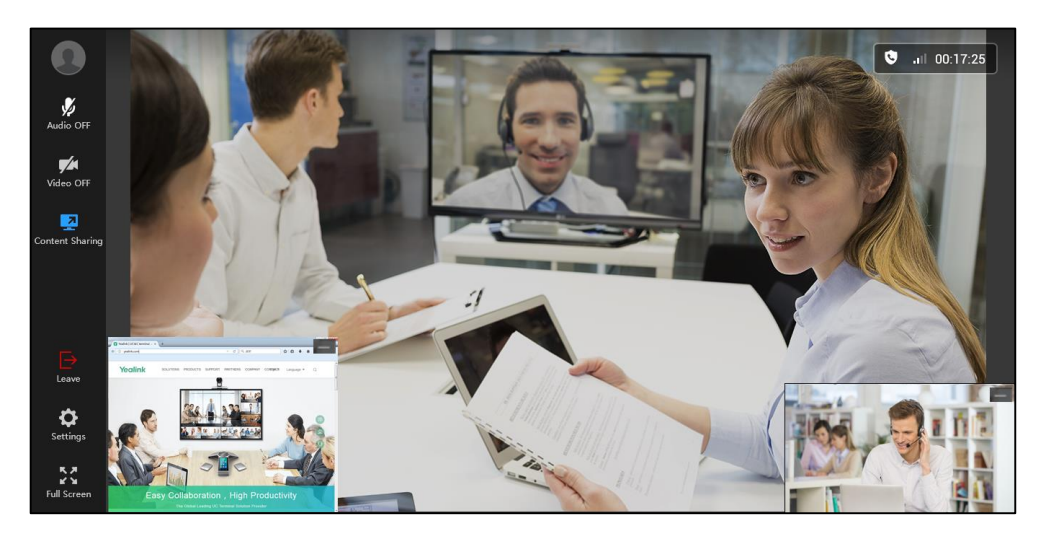

### **Related topics**

**Sharing Content** 

Showing the Content

### **Showing the Content**

### Before you begin

1. Hide the content you are sharing.

### Procedure

1. Click **Content** at the bottom left of the conference screen to display the content.

### **Related topics**

Hiding the Content

### **Hiding the Remote Video**

For better visual experience of viewing the content, you can hide the remote video.

If other conference participants are sharing contents, by default, the content sent by others displays in a large window, while the remote video displays in a small window at the bottom left of the conference screen.

### Before you begin

1. Join a conference.

### Procedure

**1.** When other participants are sharing contents, click at the top right of the remote video.

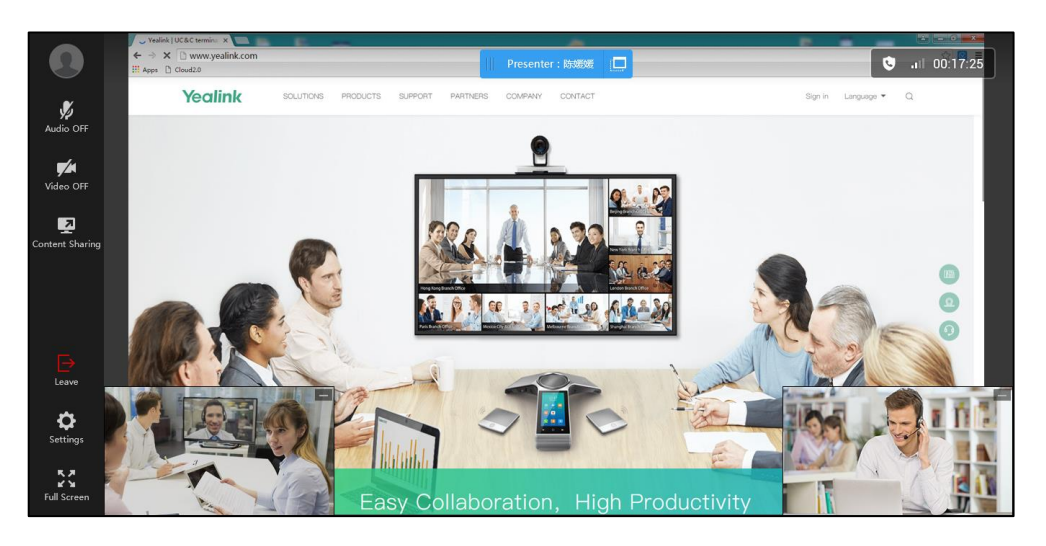

### **Related topics**

Joining a Conference

Showing the Remote Video

### **Showing the Remote Video**

### Before you begin

**1.** Hide the remote video.

### Procedure

**1.** During other participants are sharing contents, click **Remote Video** at the bottom left of the conference screen to display the remote video.

### **Related topics**

Hiding the Remote Video

### **Swapping the Remote Video and Content**

For better visual experience of viewing the remote video, you can swap the remote video and content.

If other conference participants are sharing contents, by default, the content sent by others displays in a large window, while the remote video displays in a small window at the bottom left of the conference screen.

### Before you begin

1. Join a conference.

### Procedure

**1.** When other participants are sharing contents, click the remote video in a small window to swap the windows that the remote video and content display in.

The remote video appears in a large window. While the content appears in a small window at the bottom left of the conference screen.

### **Related topics**

Joining a Conference

# **Maximizing the Conference Screen**

For better visual experience, you can maximize the conference screen to display in full screen.

By default, the conference screen displays in windowed mode.

### Before you begin

**1.** Join a conference.

### Procedure

- **1.** Do one of the following:
  - Click  $\begin{bmatrix} & & \\ & & \\$
  - Double-click the conference screen.

### **Related topics**

Joining a Conference

Restoring the Conference Screen

# **Restoring the Conference Screen**

You can restore the conference screen in full screen via Yealink Web App.

### Before you begin

1. Maximize the conference screen to display in full screen.

#### Procedure

- **1.** Do one of the following:
  - Click 💥 in the menu bar.
  - Double-click the conference screen.
  - Press ESC.

### **Related topics**

Maximizing the Conference Screen

# **Leaving Conferences**

You can leave the conference at any moment.

### Before you begin

**1.** Join a conference.

### Procedure

**1.** Click  $\rightarrow$  in the menu bar.

You will see the following message:

| Leave                              |            | $\times$ |
|------------------------------------|------------|----------|
| Do you really want to leave the co | onference? |          |
|                                    | CANCEL     | ок       |

2. Click **OK** to leave the conference.

The page displays as below:

| Yealink |                                                                                 |                                            |
|---------|---------------------------------------------------------------------------------|--------------------------------------------|
|         |                                                                                 |                                            |
|         |                                                                                 |                                            |
|         |                                                                                 |                                            |
|         | Thanks for attendin                                                             | ng!                                        |
|         | RECONNECT                                                                       | → Join the conference again                |
|         |                                                                                 | Return to the home page of Yealink Web App |
|         |                                                                                 |                                            |
|         | The Yealink APP<br>o make a better video experience, please try Yealink VC APP. | GET THE APP                                |

### **Related task**

Joining a Conference

# **Troubleshooting**

This chapter provides general troubleshooting information to help you solve problems you might encounter when using Yealink Web App.

If problems you encounter are not mentioned in this chapter, you can contact distributor or Yealink FAE.

# **Viewing Call Statistics**

If voice quality is poor during a conference, you can view the current status of the conference to find out the reason.

The call statistics mainly contain the parameters about audio, video and share. You can know about the call quality by viewing codec, bandwidth, total packet lost and other parameters. For example, when a delay occurs or the video has a 'mosaic' look, you can view the total packet loss to check whether the packet has been lost.

### Before you begin

1. Join a conference.

### Procedure

**1.** Click 🚯 in the menu bar.

2. Click the **Call Statistics** tab to view the call statistics.

|               | Media Settings     |                        | Call Statistics |
|---------------|--------------------|------------------------|-----------------|
| y<br>udio OFF | video confere      | ence<br>10 ~ 2017/09/2 | 26 16:00        |
|               |                    | Incoming               | Outgoing        |
| ideo OFF      | Total bandwidth    | 926kbps                |                 |
|               | Device information | Yealink Web            | App 1.0.13      |
|               | Video              |                        |                 |
| tent sharing  | Resolution         | 1280 * 720             | 0 * 0           |
|               | Codec              | H264                   | H264            |
|               | Bandwidth          | 857kbps                | unavailable     |
|               | Frame rate         | 30fps                  | Ofps            |
|               | Packets lost       | 0                      | 0               |
|               | Percentage lost    | 0%                     |                 |
|               | Audio              |                        |                 |
| Leave         | Codec              | G722                   | G722            |
| -             | Bandwidth          | 69kbps                 | unavailable     |
| Settings      | Packets lost       | 0                      |                 |
| oo.ungo       | Percentage lost    | 0%                     |                 |
| K 74<br>K 74  | Content            |                        |                 |
| ull Screen    |                    |                        |                 |

The final icon changes according to your network signal strength. Information includes:

- The conference subject.
- The conference ID.
- The conference time.
- Total Bandwidth: Receive Bandwidth and Send Bandwidth.
- The version information of Yealink Web App.
- Video: Resolution, Codec, Bandwidth, Frame Rate, Total Packet Lost, Packet Lost (%).
- Audio: Codec, Bandwidth Total Packet Lost, Packet Lost (%)
- **Content**: Resolution, Codec, Bandwidth, Frame Rate.

#### **Related topics**

Joining a Conference

## **Troubleshooting Solutions**

### Why do you fail to join the conference?

• Check whether the conference is locked. If the conference is locked, the icon (f) displays at the network connection and call duration bar.

#### **Related topics**

Joining a Conference

**Conference Screen Display** 

### Why cannot I view the local video?

- Check whether the camera is connected to your computer successfully.
- Check whether the browser allows you to access the camera.
- Check whether the camera is used by other applications. Turn off those applications and refresh the page.

### **Related topics**

Setting Audio and Video Preferences before Conferences

Adjusting Audio and Video Settings during Conferences

Turning on the Local Video

Showing the Local Video

### Why cannot others hear your voice?

- Check whether the microphone is connected to your computer successfully.
- Check whether the recorded sound of microphone is muted.

### **Related topics**

Setting Audio and Video Preferences before Conferences

Adjusting Audio and Video Settings during Conferences

**Unmuting Your Microphone** 

Applying for Speaking

# Why do I hear the echo?

- Check only one microphone is used currently and other microphones are disabled.
- Check whether the property of microphone is configured properly.

### **Related topics**

Setting Audio and Video Preferences before Conferences

Adjusting Audio and Video Settings during Conferences